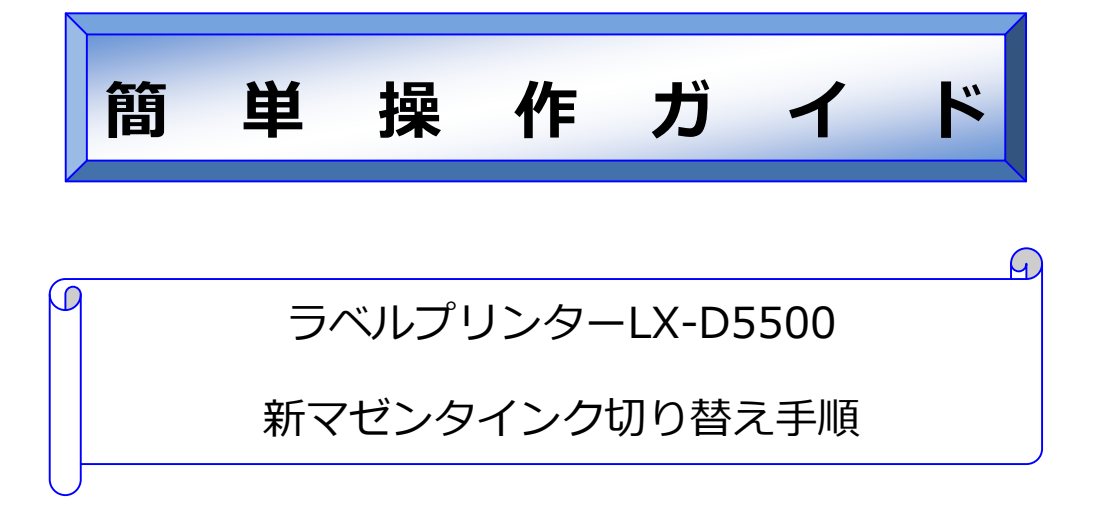

対象機種: LX-D5500

## 概要

LX-D5500 で使用しているマゼンタインク(BJI-P511M)を新マゼンタイン ク(BJI-P512M)へ切り替える方法をご説明します。 本書は、下記 OSを使用して作成しているため、環境が異なった場合、操 作方法に若干違いが出る可能性があります。

• Windows 7 Professional

### ● 注意事項

- 一度「新マゼンタインク」に切り替えると、従来のマゼンタインクに戻すことはできませんので、従来の マゼンタインクを使い切ってから新マゼンタインクに切り替えることをお勧めします。
- ▶ 新マゼンタインクに切り替えた場合、データによっては色味が従来と比較して異なる場合があります。
- ▶ 1台の PC に複数のプリンターを接続し使用している場合は、すべてのプリンターを新マゼンタインクに切り替えてください。

#### ● 切り替え手順(概略)

- 1. 新マゼンタインク (BJI-P512M) をお手元に準備します
- 2. 現在のファームウェアとプリンタードライバーのバージョンを確認します
- 3. ファームウェアをバージョンアップします(約5分)
- 4. プリンタードライバーをバージョンアップします(約3分)
- 5. プリンタードライバーより「マゼンタインク切り替え」を実行します(約 35 分) 新マゼンタインクを LX-D5500 本体にセットし切り替え作業を行います。

## ● 新マゼンタインクと従来のマゼンタインクの違い

|       | 新マゼンタインク                                                                                                    | 従来のマゼンタインク                                                                                            |
|-------|----------------------------------------------------------------------------------------------------|----------------------------------------------------------------------------------------------------|
| 商品名   | インクタンク BJI-P512M                                                                                                    | インクタンク BJI-P511M                                                                                      |
| 商品 CD | 9179B001                                                                                                    | 4980B001                                                                                              |
| 商品画像  | <b>Canon</b><br>BJI-P512M<br>BJI-P512M<br>Mered / 紅色<br>Nk Tank<br>200ni<br>Magenta / 紅色<br>Nk Tank<br>運水盒<br>240mi<br>Made in Japan<br>日本制造 | Canon<br>Br+s11M<br>Marea 120<br>Mit Tank<br>Mit Tank<br>Mit Tank<br>Mit Tank<br>Mit Tank<br>Mit Tank |

切り替え手順

- 1. 新マゼンタインク (BJI-P512M) をお手元に準備します
- 2. 現在のファームウェアとプリンタードライバーのバージョンを確認します
  - LX-D5500のプリンタードライバーの「印刷設定」から「ページ設定」タブを選択し、「バージョン情報」ボタンを表示します
    - ・Windowsのスタートメニューから [デバイスとプリンター]を選択します。
    - ・[LX-D5500] を選択して右クリックします。
    - ・[印刷設定] タブを選択して [バージョン情報] ボタンをクリックします。
    - ・下記[バージョン情報]画面で[プリンター情報取得]ボタンをクリックします。

| パージョン情報                                                       | ×             |
|---------------------------------------------------------------|---------------|
| ドライバー情報<br>Microsoft Windows XP /<br>Canon LX-D5500           | VISTA / 7 / 8 |
| Version 1.19<br>Copyright CANON FINET<br>All Rights Reserved. | ECH INC. 2013 |
| プリンター情報                                                       |               |
| シリアルナンバー:                                                     | F012A00288    |
| ROM Version :                                                 | Ver.07.02     |
| (                                                             | プリンター情報取得(P)  |
|                                                               | ОК            |

2. ファームウェアのバージョンとプリンタードライバーのバージョンを確認します。

| バージョン情報<br>ドライバー情報<br>Microsoft Windows XP / VISTA / 7 / 8<br>Cases LX-DE500<br>Version 1.19<br>Opyright CANON FINETECH INC. 2013<br>All Rights Reserved. | プリンタードライバーのバージョンが<br>「Version 2.01」未満の場合はバージョンア<br>ップが必要です。 |
|----------------------------------------------------------------------------------------------------|-------------------------------------------------------------|
| - プリンター情報<br>シリアルナンバー: F012A00288<br>ROM Version: Ver.07.02                                                                                               |                                                             |
| プリンター情報取(得(P)<br>OK                                                                                                    | ファームウェアのバージョンが「Ver.08.02」<br>未満の場合はバージョンアップが必要です。           |

#### 3. ファームウェアをバージョンアップします(約5分)

ファームウェアのダウンロードは、キヤノンラベルプリンターホームページ(<u>canon.jp/labelprinter</u>)をご 確認ください。

<注意事項>

- ・ファームウェアを更新するには、「ファームウェア アップデートツール」を使用します 本ツールを実行するには、管理者の権限を持ったユーザーで PC にログインする必要があります
- ・本ツールを実行する PC には、更新を行うプリンターと直接接続可能なプリンタードライバーがインス トールされている必要があります(ネットワーク上で共有設定されたプリンターは更新できません)

メモ

ᄹ

- ・本ツールを実行する際は、他の起動中のアプリケーションソフトを終了してください
- 1. ファームウェア アップデートツールをダブルクリックします。

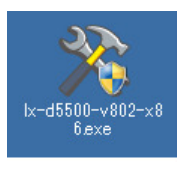

 ご使用の OS 環境 (32 ビット/64 ビット) によって、 使用するアップデートツールのファイル名が異なり ます
 32 ビットの場合: lx-d5500-v802-<u>x86</u>.exe
 64 ビットの場合: lx-d5500-v802-x64.exe

2. 更新を行うプリンターを選択し、[OK]をクリックします。

| -D5500 FirmwareUpdater                | ×     |
|---------------------------------------|-------|
| 接続するプリンターを選択してください。<br>Canon LX-D5500 |       |
|                                       |       |
|                                       | ОК    |
|                                       |       |
| アップデーターのファームウェアバージョン: 08.02           | キャンセル |

・プリンタードライバーがインストールされていない場合、「プリンターが見つかりません。プリンターをインストールしてください。」と表示されますので、プリンタードライバーをインストールしてください

・ 複数台のプリンターを同時に更新することはできませんので、1 台ずつ更新してください

3. 現在のファームウェアバージョンと、更新するバージョンが表示されます。

[送信]をクリックします。

| 🔆 LX-D5500 FirmwareUpdater |       |    | ×       |
|----------------------------|-------|----|---------|
| 現在のファームウェアバージョン:           | 07.02 |    |         |
| アップデーターのファームウェアバージョン:      | 08.02 | 送信 |         |
|                            | 戻る    |    | <br>閉じる |

4. [はい]をクリックします。アップデートを開始します。(約3分)

「プリンターの再起動が完了しました」のダイアログが表示されるまでお待ちください。

| アップデート確認                                                                                        | ×             |
|-------------------------------------------------------------------------------------------------|---------------|
| ファームウェアアップデートを実行します。<br>プリンターが動作中でないことを確認してください。<br>ファームウェアアップデート中はその他の動作を行わないでください<br>よろしいですか? |               |
| (±ぃ\(ỵ)                                                                                         | L( <u>N</u> ) |

5. [OK]をクリックします。

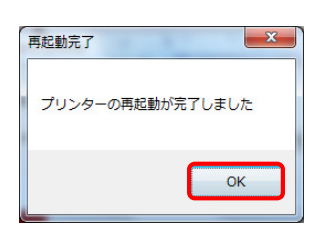

「現在のファームウェアバージョン」が「08.02」以上に更新されていることを確認します。
 以上でファームウェアの更新作業は終了です。[閉じる]をクリックします。

| X LX-D5500 FirmwareUpdater |          |
|----------------------------|----------|
| 現在のファームウェアバージョン:           | 08.02    |
| アップデーターのファームウェアバージョン:      | 08.02 送信 |
|                            | 戻る 閉じる   |

### 4. プリンタードライバーをバージョンアップします(約3分)

プリンタードライバーのダウンロードは、キヤノンラベルプリンターホームページ (<u>canon.jp/labelprinter</u>) をご確認ください。

プリンタードライバーのインストールは、上記ホームページのプリンタードライバーダウンロード画面に記載の注意事項およびインストール手順に沿って行ってください。

## 5. プリンタードライバーより「マゼンタインク切り替え」を実行します(約35分)

- 1. LX-D5500 のプリンタードライバーの「プリンターのプロパティ」から「ユーティリティー」タブを表示 します
  - ・Windows のスタートメニューから [デバイスとプリンター]を選択します。
  - ・[LX-D5500] を選択して右クリックします。
  - ・[プリンターのプロパティ]を選択して [ユーティリティー] タブをクリックします。

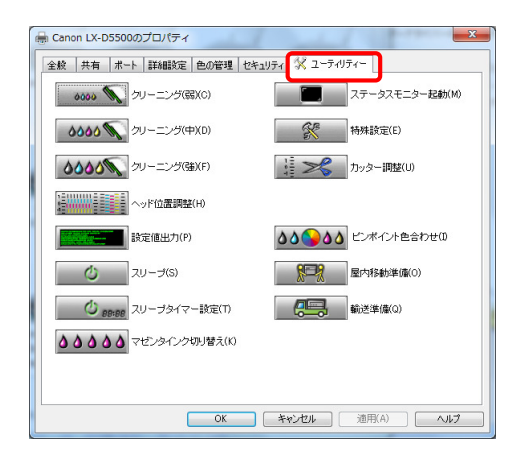

2. [マゼンタインクの切り替え]をクリックします

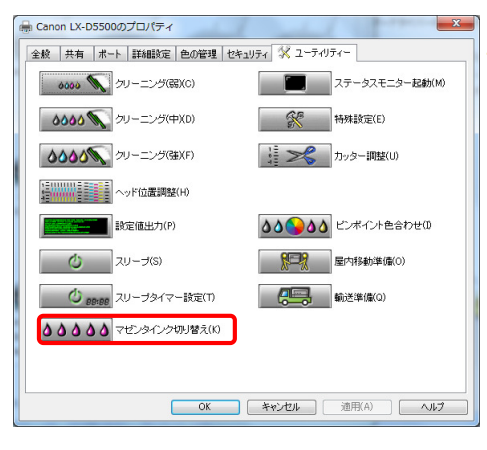

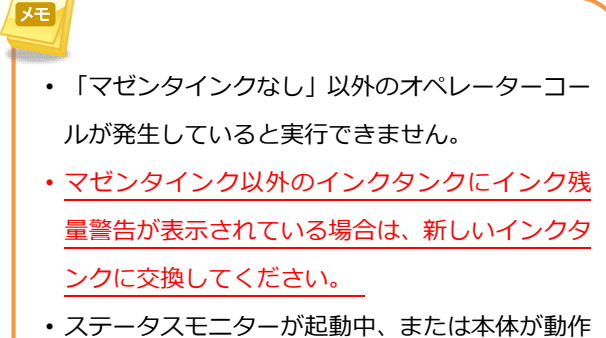

- 中には実行できません。

  すでに新マゼンタインクの切り替え作業が終了
- している場合は実行できません。

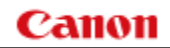

3. 「はい」をクリックします

| Canon LX | -D5500                                                                                                    |
|----------|----------------------------------------------------------------------------------------------------|
| ?        | マゼンタインク切り替え作業を開始します。                                                                                                    |
|          | ことができません。                                                                                                    |
|          | <ul> <li>新タイプのマゼンタインク(BJI-P512M)を準備してください<br/>(構売がでるまでブリンターにセットしないでください)</li> <li>マゼンタインク以みのインク現量書もが表示されている場合は、<br/>新しいインクタンクに交換してください</li> <li>本作葉が売了するまで約35分かかります</li> <li>プリンターが動作中でないことを確認してください</li> </ul> |
|          | よろしいですか?                                                                                                    |
|          | (まい(Y) いいえ(N)                                                                                                    |

4. 切り替え作業が開始されると下記ダイアログが表示されますので、しばらくお待ちください(約3分)

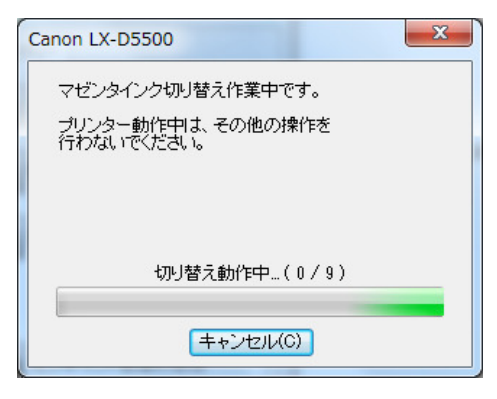

5. 下記ダイアログが表示されたら、マゼンタインク(BJI-P511M)をプリンター本体から取り外します

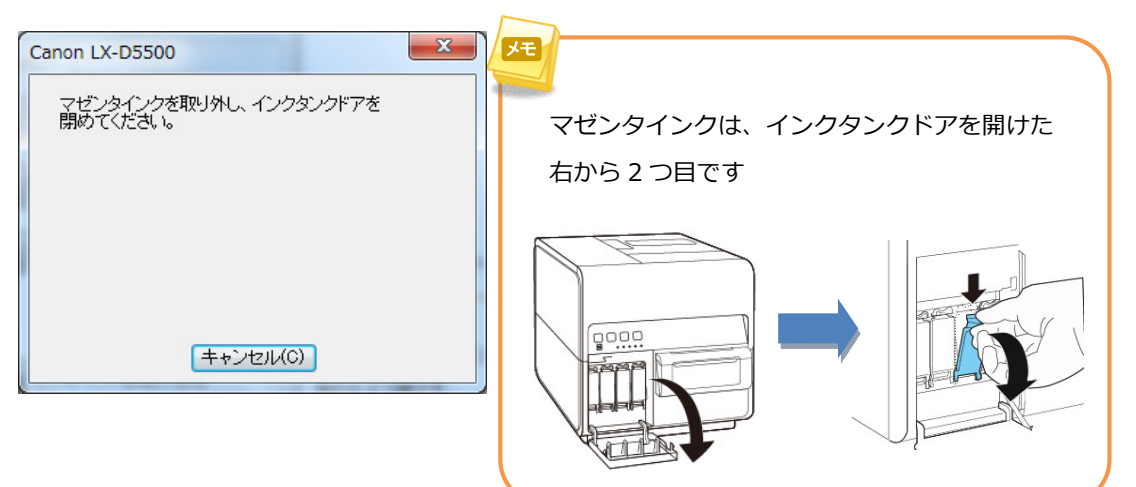

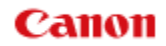

6. 下記ダイアログが表示されますので、しばらくお待ちください(約20分)

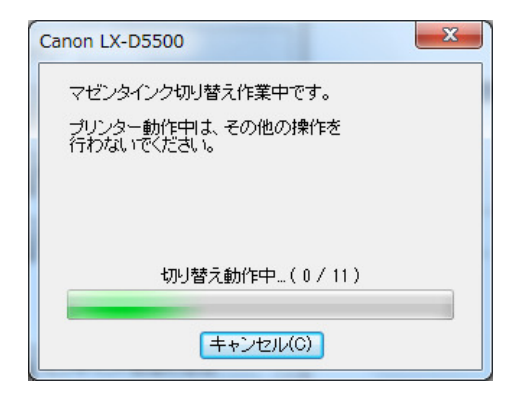

7. 下記ダイアログが表示されたら、新マゼンタインク(BJI-P512M)をプリンター本体にセットします

| Canon LX-D5500                                      |
|-----------------------------------------------------|
| 新タイプのマゼンタインクを充填します。                                 |
| 新タイプのマゼンタインク(BJI-P512M)をセットして、<br>インクタンクドアを閉めてください。 |
| 以降は、マゼンタインク切り替え作業をキャンセルす<br>ることはできません。ご注意ください。      |
|                                                     |
|                                                     |
| =+>ンセル(C)                                           |

8. 下記ダイアログが表示されますので、しばらくお待ちください(約10分)

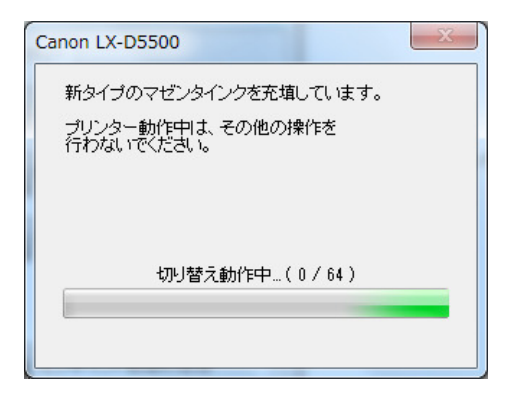

9. 下記ダイアログが表示されたら、切り替え作業は完了です。[OK]をクリックします。

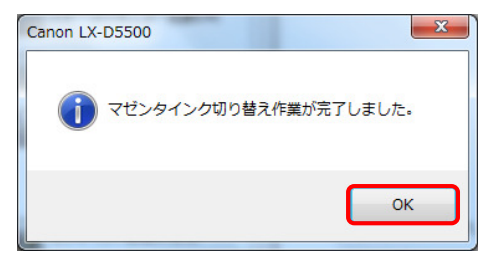

以上で新マゼンタインクの切り替え作業は終了です。

# お客様相談センター

## **050-555-90064** 全国共通電話番号

受付時間 [平日] 9:00~12:00 / 13:00~17:00

(土・日・祝祭日と年末年始、弊社休業日は休ませて頂きます)

#### お問い合せの前に

- 海外からご利用の方、または 050 からはじまる IP 電話番号をご利用いただけない方は 03-5428-1344 をご利 用ください。
- 受付時間は予告なく変更する場合があります。あらかじめご了承ください。

## 簡単操作ガイド

## 新マゼンタインク切り替え手順

履歴 : 2014 年 3 月版 制作/著作 : キヤノンマーケティングジャパン株式会社